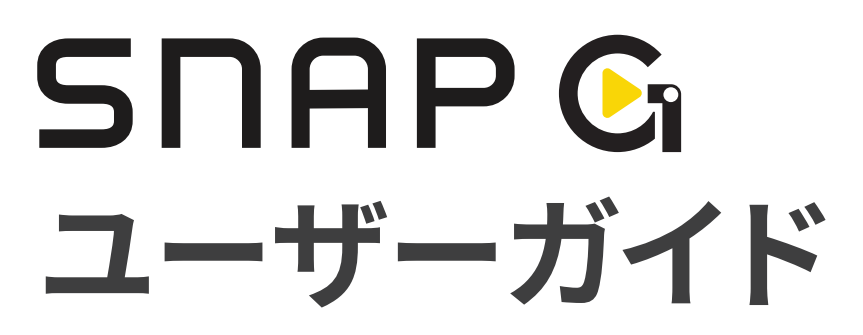

SNAP Gは、使いやすさと機能性を兼ね備えたポータブルジンバルカメラです。

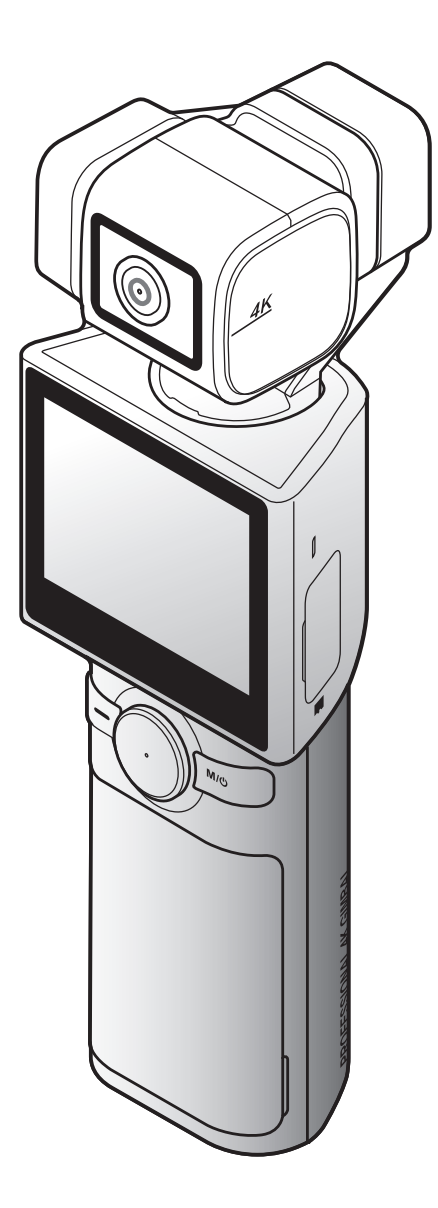

# 内容

| 1. 基本情報概要               | 3  |
|-------------------------|----|
| 1.1 同梱品                 | 3  |
| 1.1.1 標準品               | 3  |
| 1.1.2 付属品(別売です)         | 3  |
| 1.2 部品名称                | 4  |
| 1.2.1 メインユニット(正面図/背面図)  | 4  |
| 1.2.2 メインユニット(側面図)      | 4  |
| 1.2.3 メインユニット(上面図/下面図)  | 5  |
| 1.3 メモリーカードの取り出しと挿入     | 5  |
| 1.4 バッテリーの取り出しと挿入       | 6  |
| 1.5 製品の充電               | 6  |
| 1.6 電源のオン/オフ            | 7  |
| 1.7 バッテリー残量の確認          | 7  |
| 1.8 適切に使用するための安全情報      | 8  |
| 2 制中の使用                 | 0  |
|                         | 9  |
|                         | 9  |
|                         | 9  |
| 2.1.2 液晶画面の機能の使用        | 10 |
| 2.1.3 回回レイアワト           | 10 |
|                         | 12 |
| 2.3 LEDステータスとヒーブ音の概要    | 13 |
| 3. SNAP Gの機能の概要         | 14 |
| 3.1 AIトラッキングモードの使用      | 14 |
| 3.2 顔トラッキングモード          | 15 |
| 3.3 FACE IDの使用          | 16 |
| 3.4 ダイナミックモーション録画モードの使用 | 17 |
| 3.5 ファームウェアのアップデート      | 18 |
| 4. SNAP Gアプリの使い方        | 19 |
|                         |    |

| 4.1 SNAP Gアプリのダウンロード | 19 |
|----------------------|----|
| 4.2 ライブストリーミングの使用    | 19 |

| 5. 録画モードの使用       | 22 |
|-------------------|----|
| 5.1 ビデオモードの使用     | 22 |
| 5.2 写真モードの使用      | 24 |
| 5.3 プリセットの設定      | 25 |
| 6. ジンバルの設定        | 26 |
| 6.1 ジンバルの設定       | 26 |
| 6.2 ジンバルモードの使用    | 26 |
| 7. アルバムの表示        | 27 |
| 7.1 アルバム画面の概要     | 27 |
| 7.2 アルバム内のファイルの削除 | 27 |
| 8. システム設定の構成      | 28 |
| 8.1 接続設定          | 28 |
| 8.2 録画設定          | 28 |
| 8.3 その他の設定        | 29 |
| 8.4 システム情報        | 29 |
|                   |    |

9. 仕様 30

## 1. 基本情報概要

## 1.1 同梱品

1.1.1 標準品

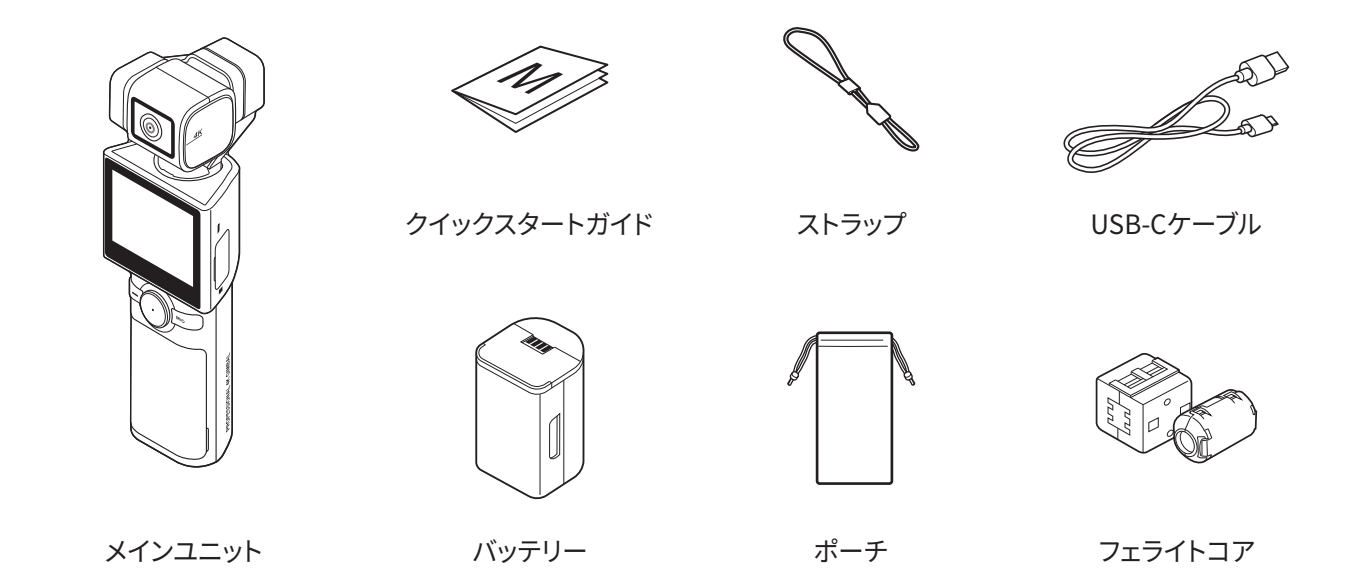

#### 1.1.2 付属品(別売です)

ミニ三脚/マイク/バックパックマウント/バッテリー充電器/NDフィルター/液晶保護フィルム/ ハードケース(小)/ハードケース(大)

 追加の付属品やアクセサリーを購入するには、THINKWAREのホームページ(http://thinkware.com)にアクセ スしてください。

## 1.2 部品名称

#### 1.2.1 メインユニット(正面図/背面図)

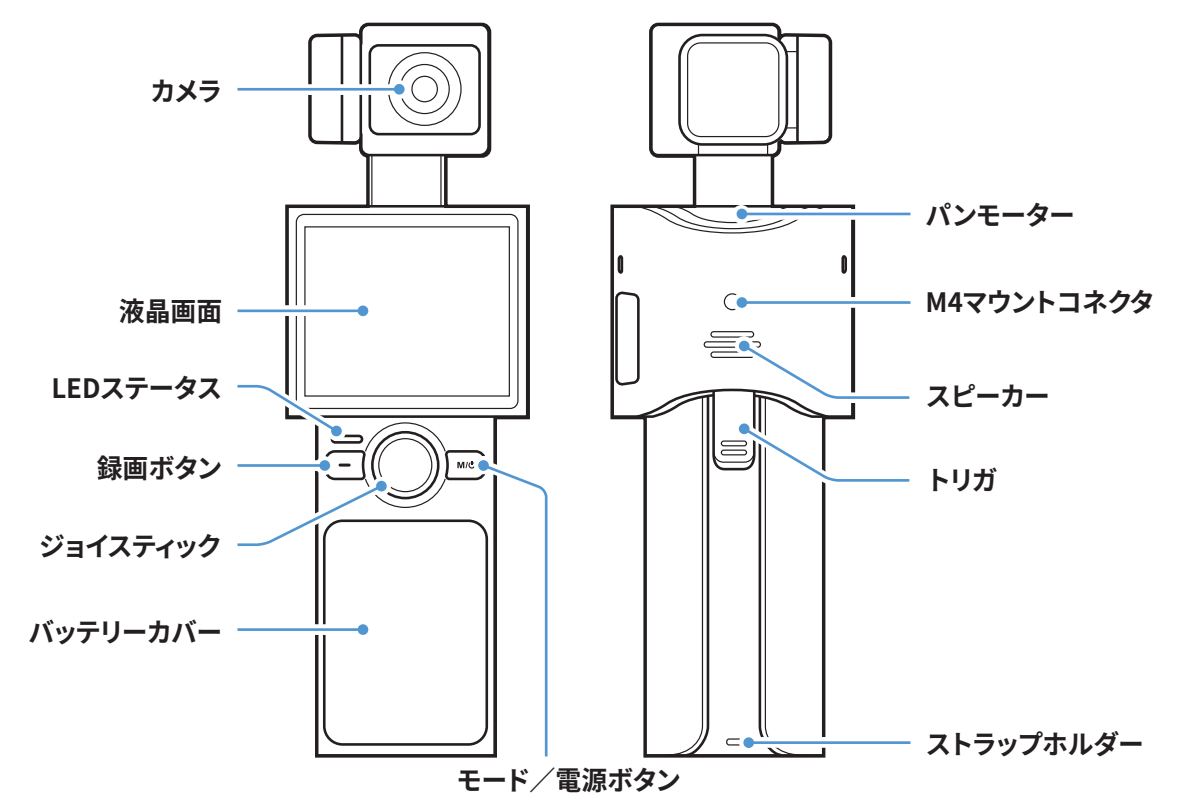

1.2.2 メインユニット(側面図)

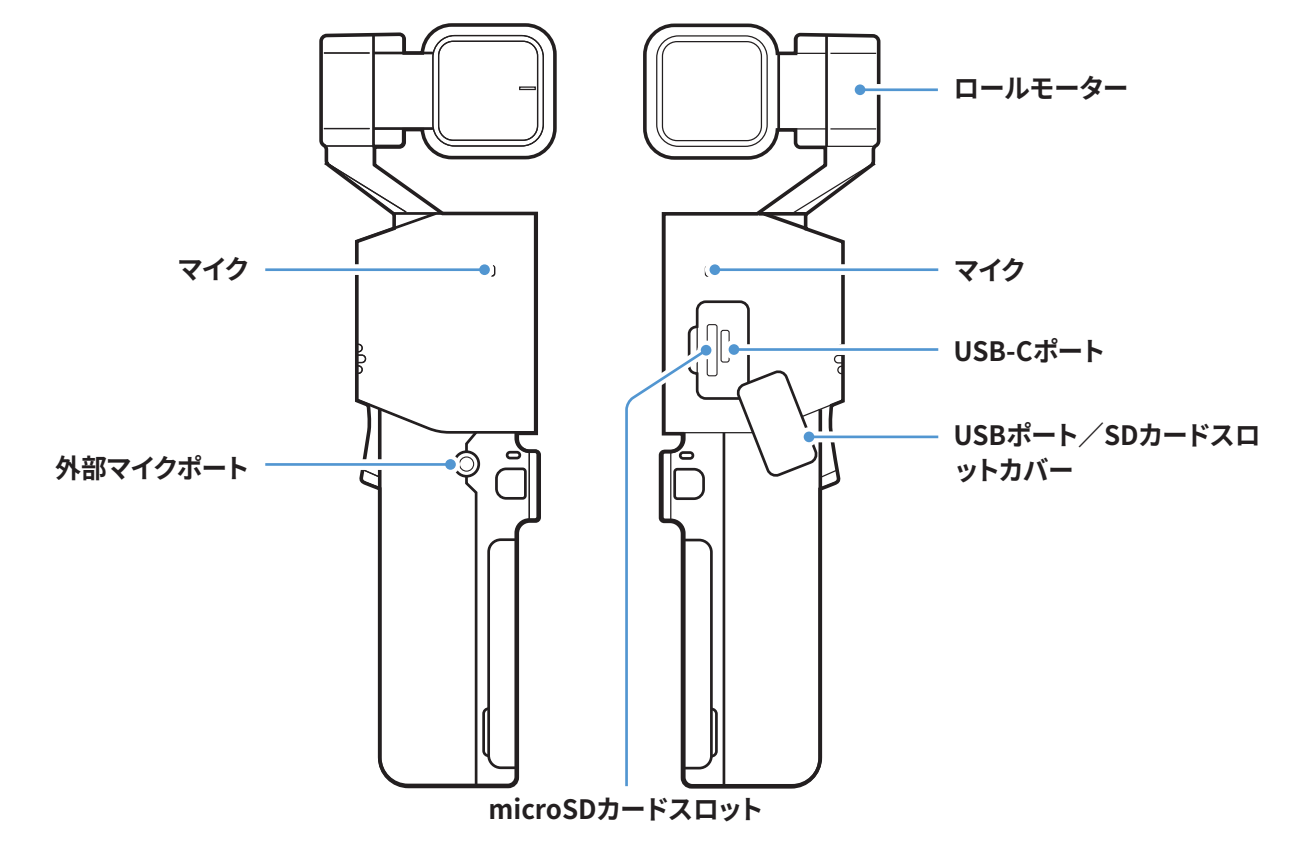

1.2.3 メインユニット(上面図/下面図)

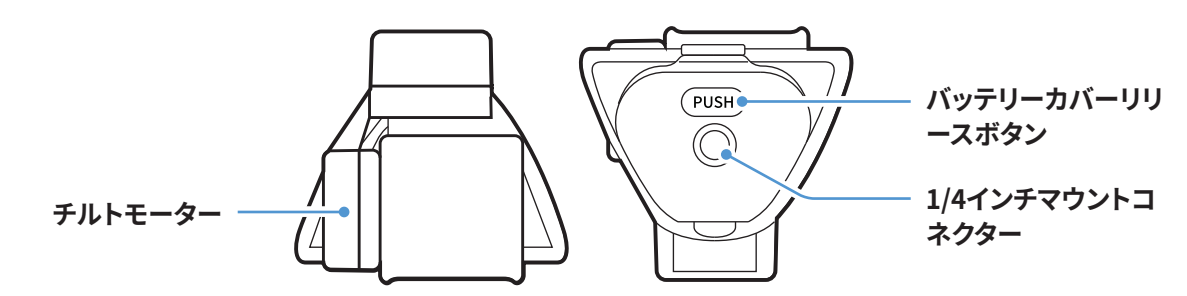

## 1.3 メモリーカードの取り出しと挿入

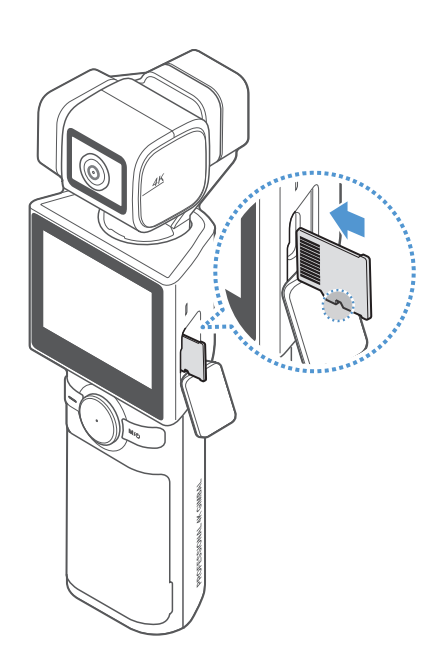

メモリーカードを取り出す前に、製品の電源が切れていることを確認してください。メモリーカードの底面を爪で軽く押して外し、製品から取り出します。

メモリーカードを挿入するには、USB/SDカードスロットのカバー を開け、メモリーカードの向きを確認して、カチッと音がするまでス ロットに挿入します。

- ・メモリーカードの向きが正しいことを確認してから、製品に挿入してください。誤って挿入すると、製品のスロットやメモリーカードが破損する恐れがあります。
  - ・メモリーカードの断片化やストレージエラーを防ぐために、メ モリーカードは定期的に初期化してください。
- ・推奨のマイクロSDカードの詳細については、http://www. thinkware.com/helpにアクセスしてください。
  - ・推奨のマイクロSDカードは変更される可能性があ り、THINKWARE以外のメーカーのSDカードには正常動作を保 証していません。

## 1.4 バッテリーの取り出しと挿入

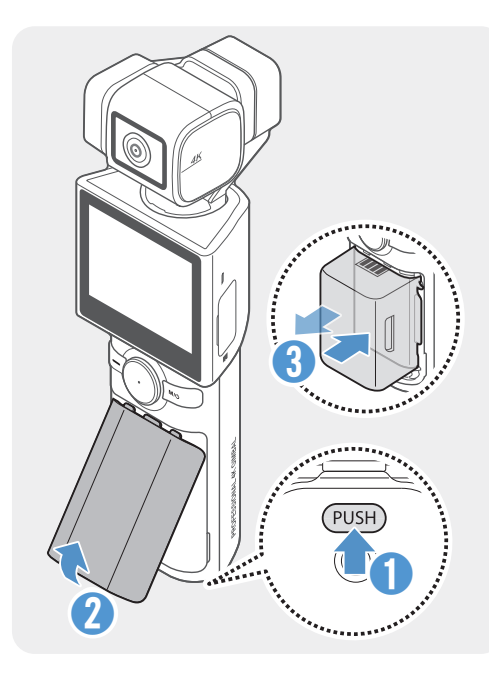

- ・最適な性能を得るには、SNAP Gの純正バッテリーをご使用く ださい。
  - 純正のSNAP Gバッテリーをご使用されない場合、製品の性能が制限される可能性があり、カメラの性能は保証されません。バッテリーの安全性や使用方法については、「バッテリー情報ガイド」をご覧ください。
- バッテリーカバーリリースボタンを押してバッテリーカバーを 開け、バッテリーの両側にある溝を持ってバッテリーを取り出し ます。
- 2 正しい向きで新しいバッテリーを挿入します。
- 本製品は取り外し可能なバッテリーを使用しています。製品を使用する前に、バッテリーカバーがしっかりと閉じられ、密閉されていることを確認してください。

## 1.5 製品の充電

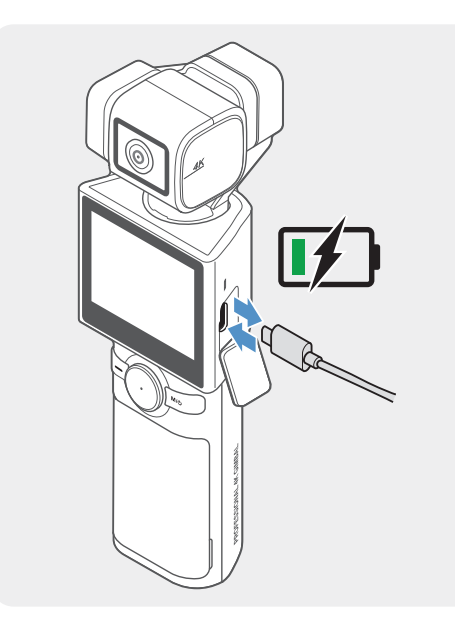

- 付属のUSBケーブルを使い、製品をUSBアダプターかコンピュ ータのUSBポートに接続します。
  - ・初めてお使いの際は、バッテリーをフル充電してからお使いください。
    - アダプターは2A以上に対応したものを使用してください。アダプターによっては充電できない場合があります。
    - 同梱の純正ケーブル以外のものを使用すると、充電でき ない場合があります。
- 2 充電が始まると、本製品のLEDインジケーターが緑色に点灯 し、充電が完了すると消灯します。
  - ・フル充電には180分かかります。(SNAP Gバッテリーチャージャ ーを使えば、バッテリーを2つ同時に充電できます。)
    - ・製品を最速で充電するには、SNAP G充電器 (別売) をご利用く ださい。
    - 充電時間は、充電環境によって異なる場合があります。

## 1.6 電源のオン/オフ

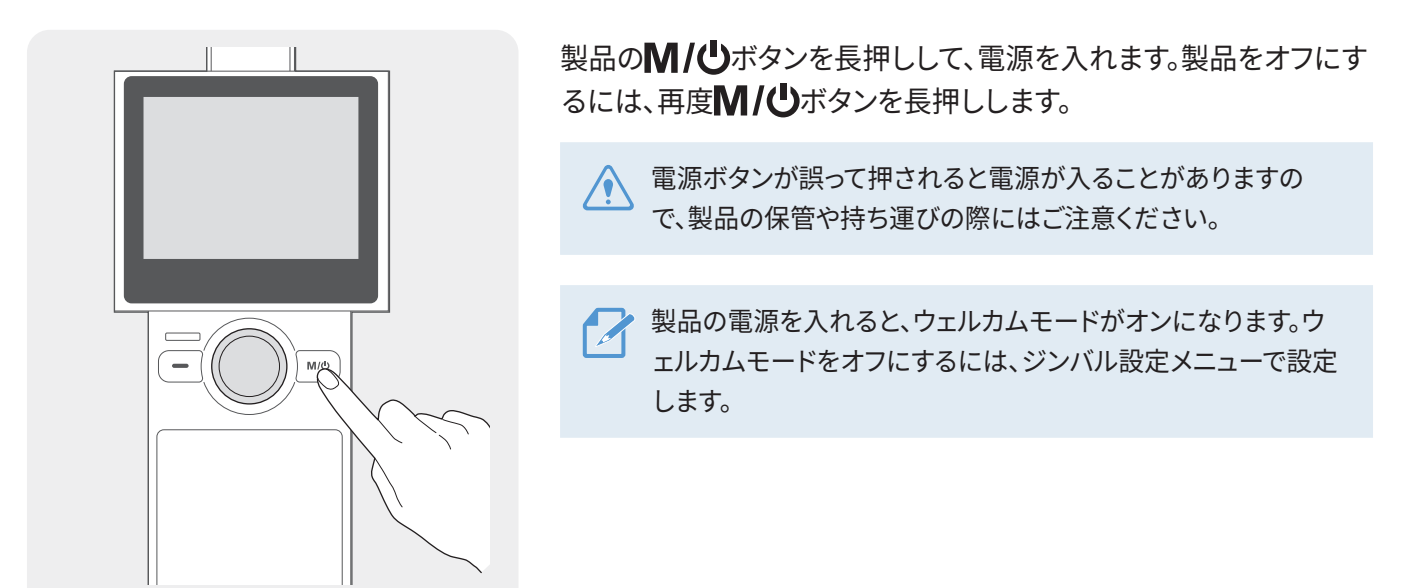

## 1.7 バッテリー残量の確認

バッテリーの残量は、液晶画面の右上に表示されるバッテリーアイコンで確認できます。

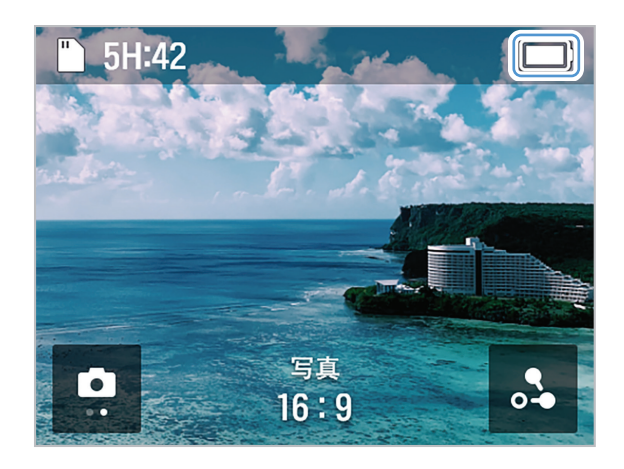

🏹 ・バッテリーの電力は、FHD @30FPSでは120分間、4K @60FPSでは45分間持続します。

• バッテリー寿命の目安は、LCD画面をオフにした状態の値であり、(撮影待機状態であっても)解像度やフレームの設定によって異なります。

### 1.8 適切に使用するための安全情報

製品を正しくお使いいただくために、以下の安全情報をお読みください。

#### 製品の操作

- ・製品に衝撃が加わると、誤動作や故障の原因となります。
- ・ジンバルモーターやセンサーなどを保護するため、砂や液体との接触は避けてください。
- ・製品使用中、高温による損傷を防ぐために過熱保護モードに切り替わり、録画を停止することがあります。
- ・製品のご使用前に、メモリースロットやUSBポートに異物が入らないようにカバーを閉じてください。
- •バッテリーカバーの中に異物が入らないように注意してください。

✓・本製品の適切な動作温度は10~35℃です。

•バッテリー寿命は、本製品の使用環境(低温や高温など)や設定によって異なる場合があります。

#### 製品の管理

- •本製品は防水ではありません。汚れは、液体を使わずに柔らかい布で拭いてください。
  - カメラのレンズに異物が付着すると、レンズに傷が入ったり、割れたりすることがあります。柔らかい布で拭いてください。
  - •マイクの穴から異物を取り除く際に、先の尖ったものや圧縮空気を使用しないでください。
  - ・製品は同梱のソフトポーチに入れて保管してください。製品を保管する際には、ジンバルモーターに衝撃を与えないようにしてください。

# 2. 製品の使用

## **2.1 液晶画面の概要**

### 2.1.1 メインメニューツリー

製品のメインメニューツリーは以下のようになります。

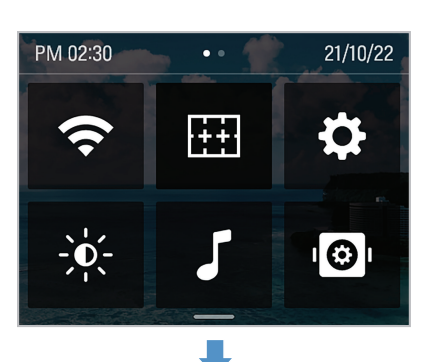

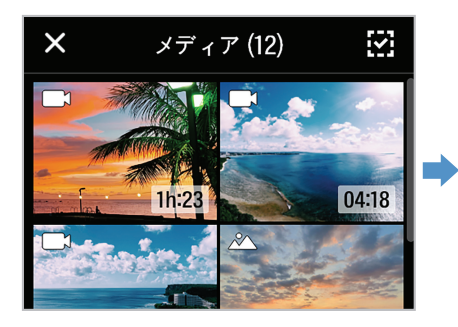

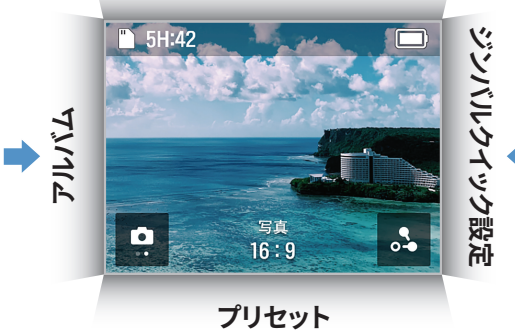

設定メニュー

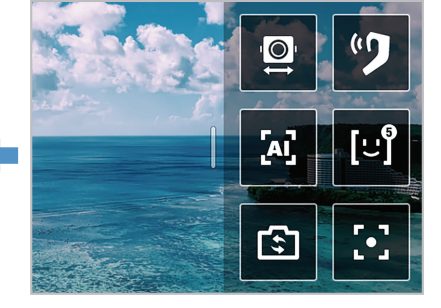

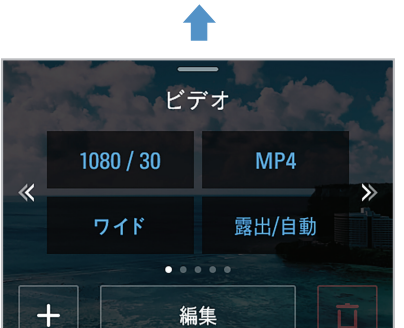

#### 2.1.2 液晶画面の機能の使用

液晶画面上で、それぞれの方向にスライドすることで、対応する機能を使うことができます。

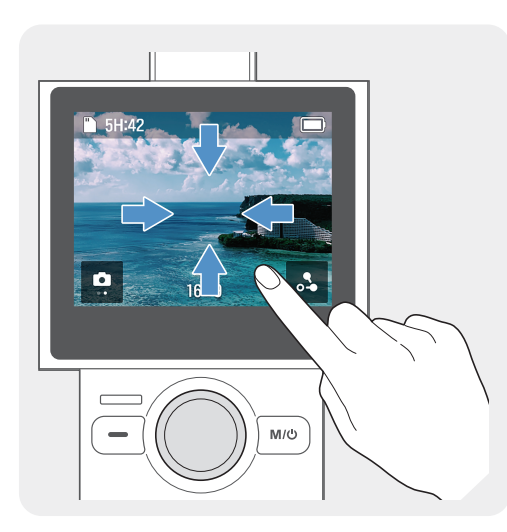

- ・上にスワイプ:プリセットモードに移動します。
- 下にスワイプ:設定に移動します。
- ・ 左にスワイプ:ジンバルのクイック設定に移動します。
- ・右にスワイプ:アルバムに移動します。

各モード画面で液晶画面を逆方向にスワイプすると、プレビュー 画面に戻ることができます。

#### 2.1.3 画面レイアウト

#### プレビュー画面のレイアウト

製品の電源を入れると、液晶画面にカメラプレビュー、録画モード、バッテリー残量、およびマイクロSDカードの 情報が表示されます。

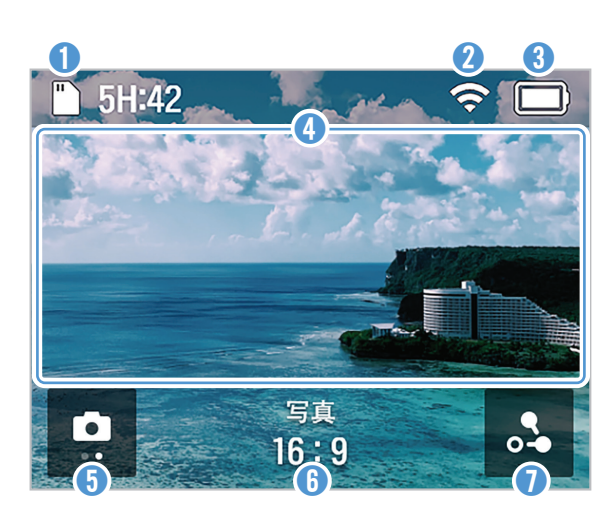

| 番号 | 説明                                                                                            |
|----|-----------------------------------------------------------------------------------------------|
| 0  | SDカードの情報や状態を表示します。<br>(おおよその録画可能時間/SDカードが挿入されて<br>いない/メモリ容量不足/エラー)                            |
| 2  | Wi-Fiの状態を表示します。                                                                               |
| 3  | バッテリーの状態を表示します。                                                                               |
| 4  | プレビュー画面をタップして、画面上のアイコンを非表<br>示にしたり、表示したりできます。                                                 |
| 5  | <ul> <li>・現在設定されているモードを表示します。</li> <li>・タッチして、ビデオモードと写真モードを切り替えます。</li> </ul>                 |
| 6  | <ul> <li>・現在設定されているモードの録画設定を表示します。</li> <li>・画面をスワイプまたはタッチして、設定に移動します。</li> </ul>             |
| •  | <b>写真モードで</b><br>• タッチして、タイマーを設定します。<br><b>ビデオモードで</b><br>• タッチして、ダイナミックモーション録画モードを使用<br>します。 |
|    |                                                                                               |

#### クイック設定メニュー画面

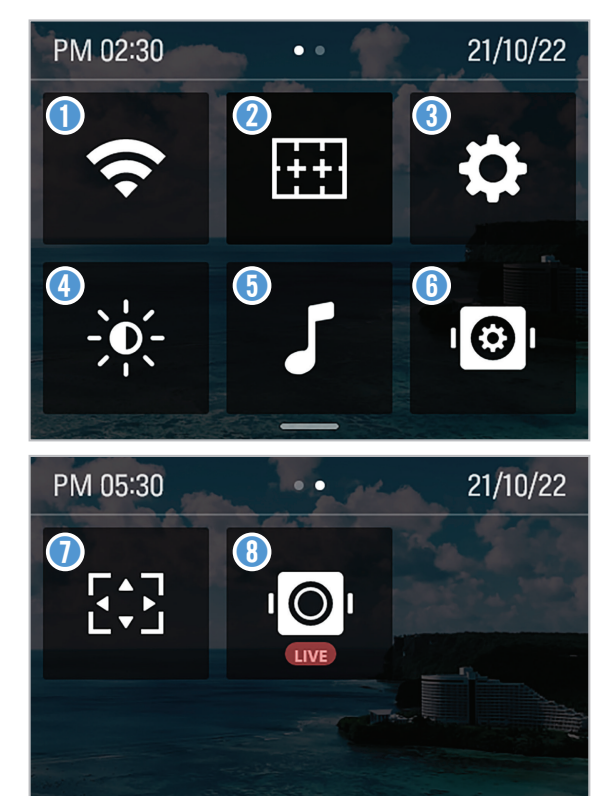

| 番号 | 説明                                               |
|----|--------------------------------------------------|
| 0  | Wi-Fiをオン/オフします                                   |
| 2  | グリッドをオン/オフします(プレビュー画面にグリッ<br>ドを表示)               |
| 3  | システム設定                                           |
| 4  | 液晶画面の輝度                                          |
| 5  | ビープ音をオン/オフします                                    |
| 6  | ジンバルの設定                                          |
| 0  | 全画面表示に切り替えます<br>(プレビュー画面を16:9から全画面表示に切り替え<br>ます) |
| 8  | ライブストリーミングをオン/オフします                              |

#### ジンバルクイック設定メニュー画面

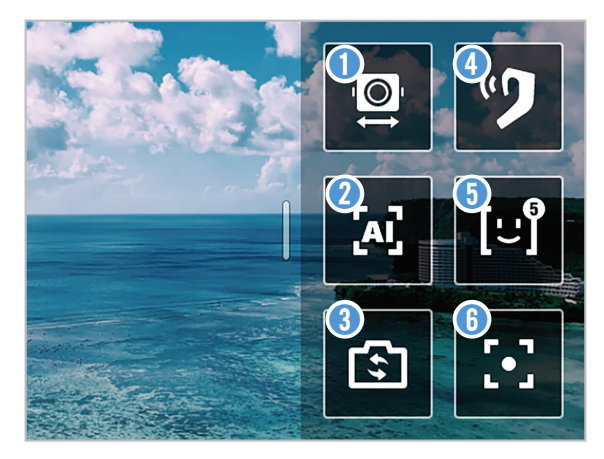

| 番号 | 説明                      |
|----|-------------------------|
| 0  | ジンバルモードの設定              |
| 2  | トラッキングモードを切り替えます        |
| 3  | フロントモード/セルフィーモードを切り替えます |
| 4  | 現在未対応                   |
| 5  | FACE IDをオン/オフします        |
| 6  | ジンバル中心の位置合わせをします        |

## 2.2 ボタンの使用

下の表を参考にして、製品のボタン、トリガ、ジョイスティックを使用してください。

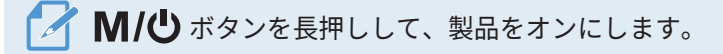

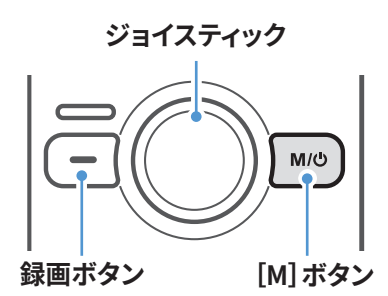

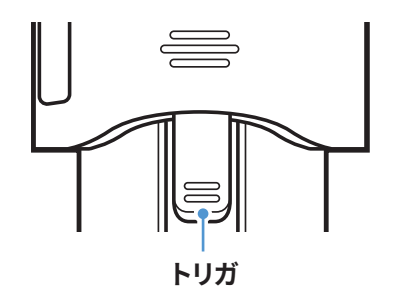

ボタン

| ギクシの孫粘 | プレビュー画面               |      | 録画中  |             |
|--------|-----------------------|------|------|-------------|
| 小ダノの性知 | 短く押す                  | 長く押す | 短く押す | 長く押す        |
|        | 録画開始                  | -    | 録画停止 | -           |
| M\Q    | 写真モード/ビデオモー<br>ドの切り替え | 電源オフ | -    | 録画を停止し電源をオフ |

ジョイスティック

| 左          | 右          | F          | т          |
|------------|------------|------------|------------|
| カメラを左に移動する | カメラを右に移動する | カメラを上に移動する | カメラを下に移動する |

トリガ

| 操作                 | プレビュー画面のレイアウト                                      | 録画中 |
|--------------------|----------------------------------------------------|-----|
| 押したままにする           | ユーザーが設定したジンバル制御モードを使用する<br>(ジンバル設定の5つの制御モードの中から選択) |     |
| 2回押す               | ジンバル中心の位置合わせ                                       |     |
| 3回押す               | フロントモード/セルフィーモードの切り替え                              |     |
| トリガ+Mボタン           | 詳細撮影モードを変更する                                       | -   |
| トリガ+ジョイスティックを上に動かす | ズームイン                                              |     |
| トリガ+ジョイスティックを下に動かす | ズームアウト                                             |     |

▶ ・設定でトリガを押したままにすると、デフォルトとジンバルモードを変更できます。

• 一部のボタンの機能は変更されることがあります。

## 2.3 LEDステータスとビープ音の概要

#### LEDステータス

| 動作の種類                   | 説明                               |
|-------------------------|----------------------------------|
| 製品オン/フル充電/録画停止          | LED消灯                            |
| ビデオ録画                   | 赤色LEDがゆっくりと点滅                    |
| 写真                      | 赤色LEDが1回点滅                       |
| パノラマ                    | 撮影1回につき赤色LEDが1回点滅                |
| ファームウェアアップデート/キャリブレーション | 赤色LEDが素早く点滅                      |
| 充電中                     | 緑色LEDが点灯                         |
| 充電中の録画                  | ライトグリーンとダークグリーンのLEDが<br>交互に点滅します |

ブザー

| 動作の種類                     | 説明       |
|---------------------------|----------|
| ビデオ録画開始                   | ブザー音1回   |
| ビデオ録画停止                   | ブザー音2回   |
| 写真撮影開始                    | シャッター音1回 |
| キャリブレーション/ファームウェアアップデート完了 | ブザー音3連続  |

## 3. SNAP Gの機能の概要

## 3.1 AIトラッキングモードの使用

AIトラッキングモードでは、被写体の顔の周りの空間を認識し、頻繁な素早い動きでもスマートに認識してトラッキングすることができます。

📝 💽 ボタンを押すたびに、以下の順で切り替わります。AIトラッキング>顔トラッキング>トラッキングモードオフ。

#### AIトラッキングモード

プレビュー画面で左にスワイプしてクイックメニューを開き、トラッキングモードをAIトラッキングモードに変更します。

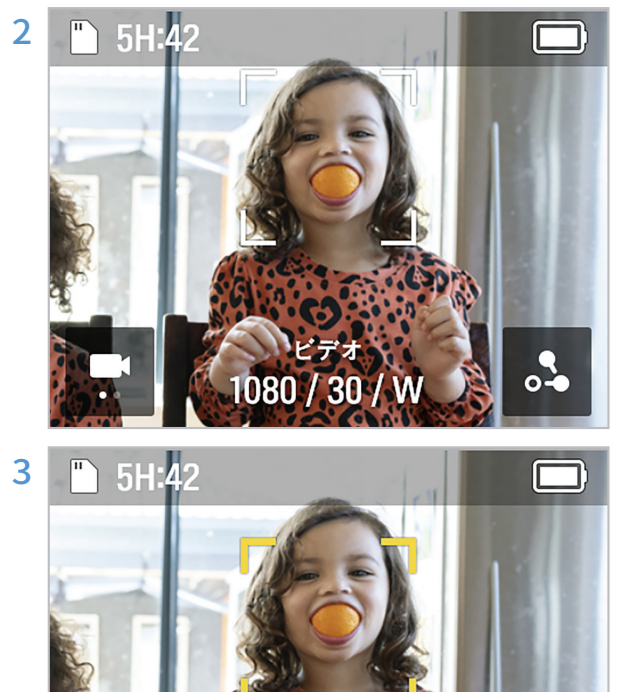

AIトラッキングモードでは、顔認識モードが起動しま す。被写体の顔を検出すると、顔の周囲に四角い白色 の枠が表示されます。

四角い白色の枠の内側にタッチすると、黄色に変わ りトラッキングが始まります。トラッキングを開始する と、他の人の顔は認識されません。

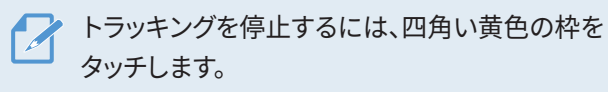

### アクティブトラッキングモード

AIトラッキングモードで動いている物体や特定の物体をトラッキングする場合は、アクティブトラッキングモードを 使用します。

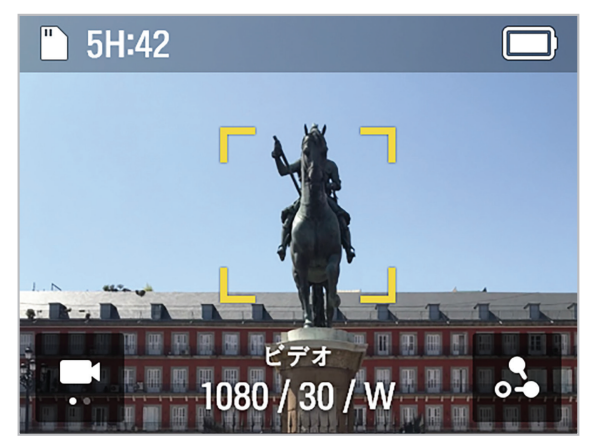

AIトラッキングモードでは、録画したい対象を2回タッチす ると、四角い黄色の枠が表示され、アクティブトラッキング モードが始まります。

トラッキングを終了するには、四角い黄色の枠をタッ チします。

## 3.2 顔トラッキングモード

AIトラッキングモードで動いている物体や特定の物体をトラッキングする場合は、アクティブトラッキングモードを 使用します。

顔トラッキングモード

1 プレビュー画面で左にスワイプしてクイックメニューを開き、トラッキングモードを顔トラッキングモードに切 り替えます。

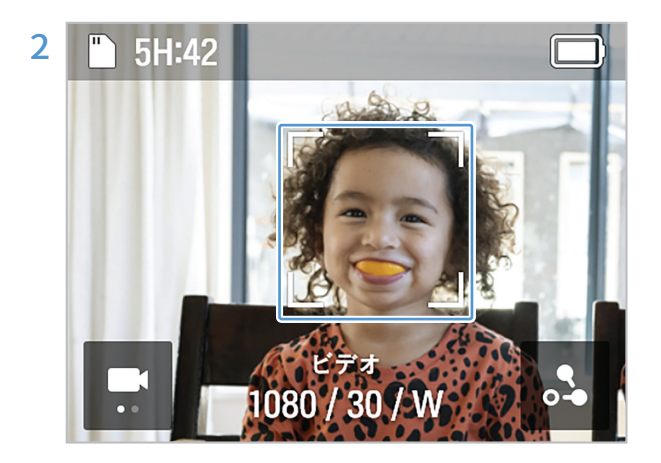

顔面トラッキングモードでは、顔認識モードが起動し ます。被写体の顔を検出すると、顔の周囲に四角い白 色の枠が表示されます。

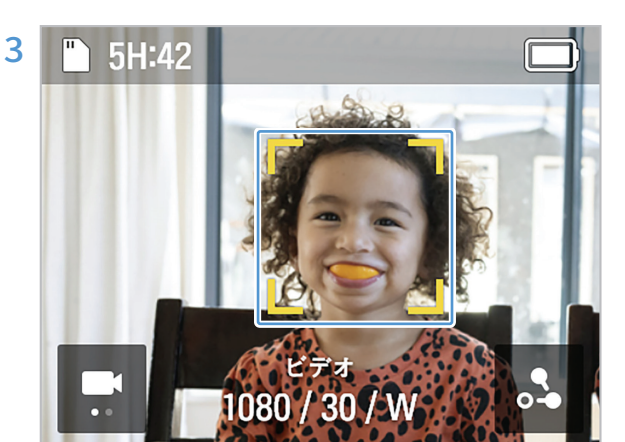

四角い白色の枠の内側にタッチすると、黄色に変わり トラッキングが始まります。

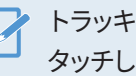

トラッキングを終了するには、四角い黄色の枠を タッチします。

## 3.3 FACE IDの使用

FACE IDに人物の顔を登録しておけば、特別な操作をしなくても、カメラアングルに応じて自動的に顔が認識、トラッキングされます。

#### FACE IDの登録

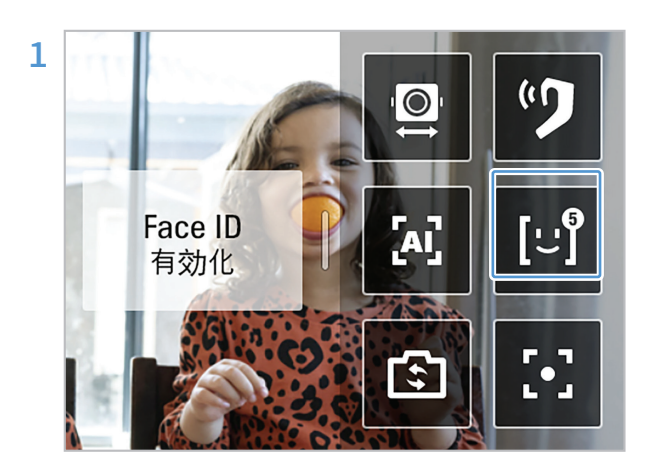

プレビュー画面で左にスワイプしてジンバルクイック メニューを開き、[FACE ID] ボタンをタッチして機能を 有効にします。

FACE IDに登録したい人の録画を開始します。顔を認 識すると、顔の周りに白い四角い枠が表示され、枠中 の[+] ボタンが有効になります。

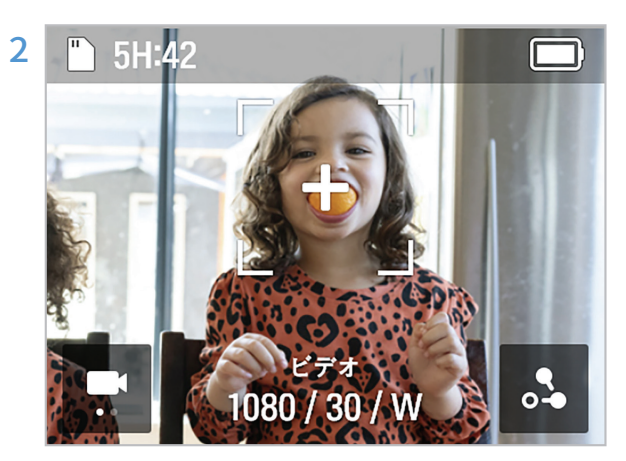

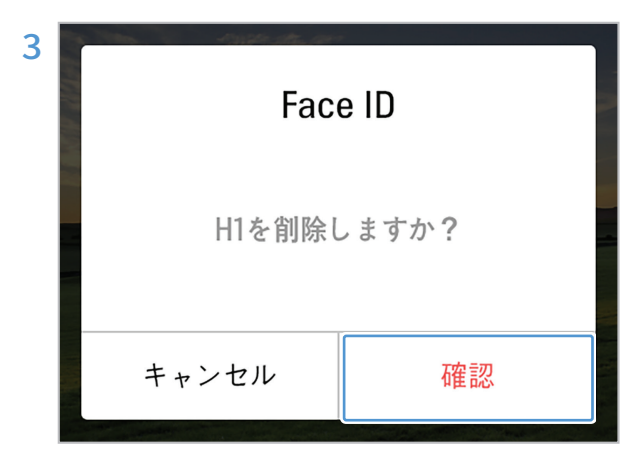

+ボタン > **確認**をタッチして、FACE ID登録を完了 します。

・製品は、最も高い登録優先度を持っている人を トラッキングします。

・最大5人までFACE IDを登録できます。

FACEIDの確認/削除

- 1 [システム設定] > [録画設定] > [FACE ID] の順にタッチして、登録した人を登録ランク別に確認できます。
- 2 削除したいFACE IDをタッチして、右上の 直を押すと、FACE IDが削除されます。

#### 3.4 ダイナミックモーション録画モードの使用

ダイナミックモーション機能では、最大4つの録画ポイントを指定し、録画前に録画するパスと時刻を設定できます。

ダイナミックモーション録画モード

- 1 ビデオプレビュー画面で、(
  )ボタン> [モーション設定] をタッチします。
- 2 録画時間を設定します。ビデオの長さは、ビデオの設定値(録画速度、インターバル)に基づいて自動的に計算され、表示されます。
- 3 録画時間の設定後、(▲)ボタンをタッチしてモーション設定画面に戻り、右上の(▲)ボタンをタッチして ルート設定画面に移ります。

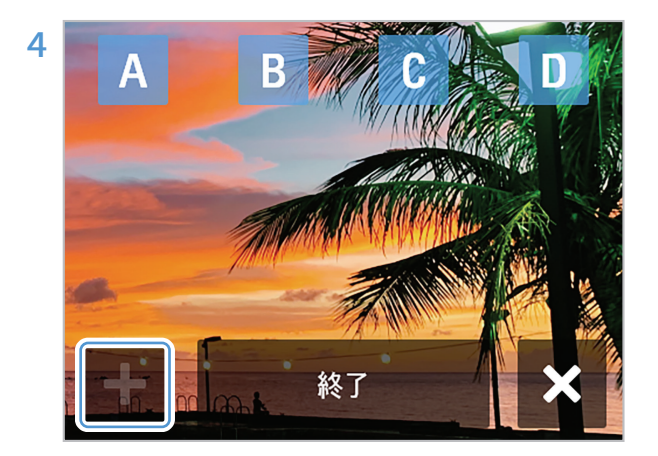

ジョイスティックで任意の4つの撮影ポイント(A~D) を選択し、 [+] ボタンを押して各撮影ポイントを指 定します。

5 製品の m ボタンを押します。製品は、選択したポイントを撮影します。

・ルートは最大4つ(A/B/C/D)まで設定可能です。

- 設定画面で [終了] ボタンをタッチすると、終了選択画面が表示され、最後にすべての位置情報を削除してモー ション設定画面に移動できます。
- ・録画中は、ルートに設定されているすべての場所がプレビュー画面に表示され、完了したルート、録画中のルート、これから録画するルートが画像で表示されるため、ルートを容易に認識できます。

#### リピートモードでの録画

撮影ポイントを2ヶ所設定し、設定したインターバルで継続的に繰り返し撮影することができます。

ジョイスティックで、 [+] ボタンを押して2つの録画ポイントを選択し、リピートモード(

) ボタンを押して、
製品の

ダンを押します。

3つ以上の録画ポイントにパスを設定した場合、リピートモードは使用できません。

#### 3.5 ファームウェアのアップデート

製品を最適にお使いいただくために、ファームウェアを常に最新の状態にしておいてください。

- 1 www.thinkware.com/supportにアクセスしてください。
- 2 ダウンロードしたファームウェアファイルを製品のメモリーカードに保存します。
- 3 ファームウェアの入ったメモリーカードを挿入すると、ファームウェアのアップデートが開始されます。

🌈 ・製品のアップデートに関する詳細は、www.thinkware.com/supportにアクセスしてください。

ファームウェアをSDカードに保存すると同時に製品のアップデートを実施すると、システムファームウェア、ジンバルファームウェアの順にアップデートが実行されます。

# 4. SNAP Gアプリの使い方

製品をSNAP Gアプリに接続することで、製品のさまざまな機能をご利用いただけます。

## 4.1 SNAP Gアプリのダウンロード

1 お使いのスマートフォンで、Google Play StoreまたはApple App Storeで**SNAP Gアプリ**を検索するか、下 記のQRコードを読み取ってアプリをダウンロードし、インストールします。

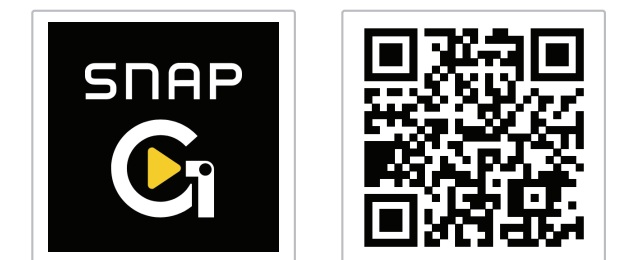

- 2 インストールしたSNAP Gアプリを開きます。
- 3 カメラの接続を押し、スマートフォンのWi-Fi設定画面でSNAP G XXXXX (6桁の数字)の名前で始まるWi-Fi ネットワークを探して接続します。

・Wi-Fiパスワードは12345678です。

・カメラのWi-Fi情報は、接続設定メニューで確認することができます。

## 4.2 ライブストリーミングの使用

SNAP Gアプリのライブストリーミング機能を使って、安定したハイビジョン放送をストリーミングできます。

#### ライブストリーミング

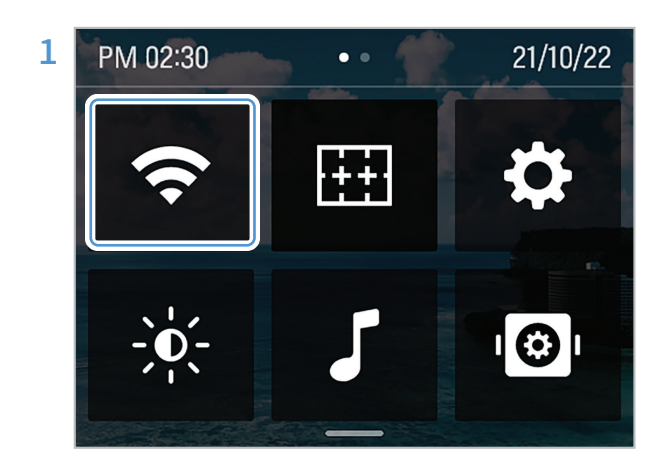

クイックメニューを開き、Wi-Fiボタンをタッチして Wi-Fiをオンにし、製品とSNAP Gアプリを接続しま す。

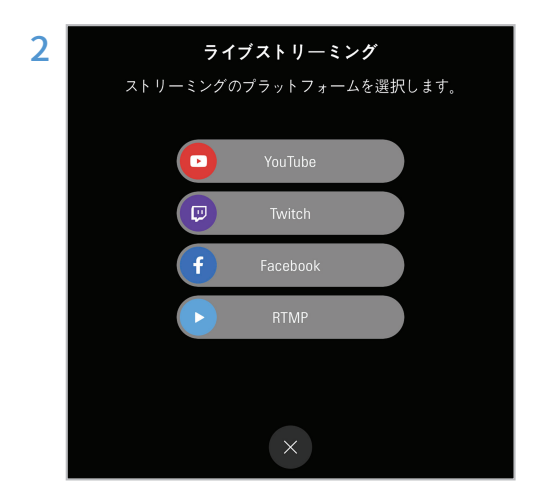

アプリプレビュー画面の**ライブストリーミング**メニュ ー、またはアプリホーム画面の設定メニューから配信 プラットフォームを選択し、ストリーミング設定を開き ます。

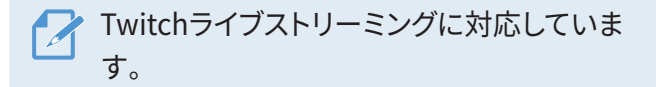

3 配信プラットフォームで登録済み、または新規登録したアカウントにサインインし、伝送分解能度やネットワ ークアイテムを設定して、ストリーミング設定完了ボタンをタッチします。

モバイルホットスポットデータを使用するには、まず、スマートフォンのWi-Fi設定でホットスポット データを有効にして、ホットスポットのAP情報を入力します。

4 ストリーミング設定が完了すると、設定情報が製品に配信され、アプリと製品の接続が切れます。

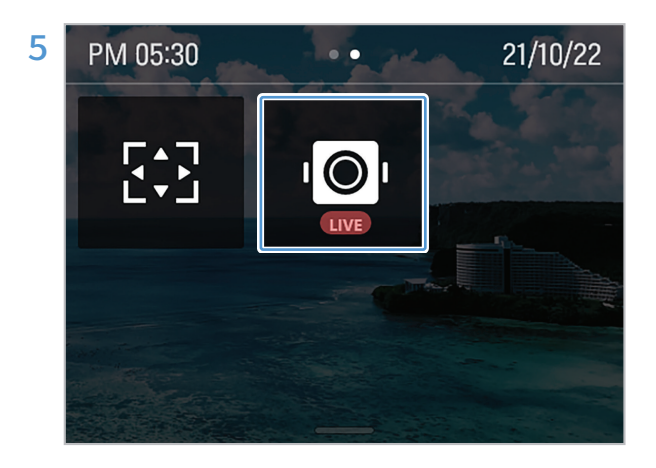

アプリと製品の接続が切れた状態で、カメラのクイッ クメニューを開き、ライブストリーミングボタンをタッ チしてライブストリーミングを開始します。

### クイックライブストリーミング

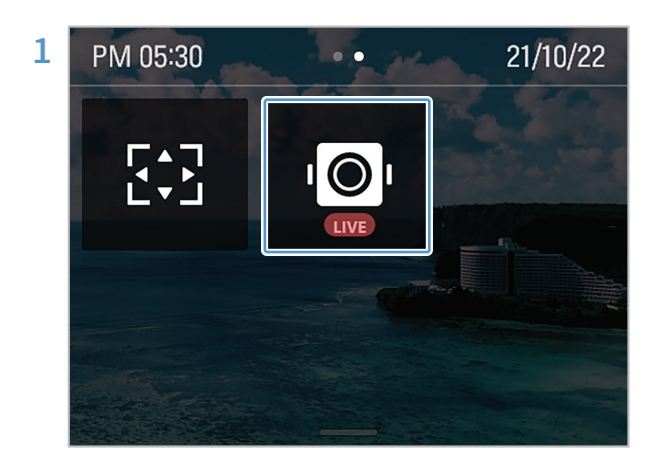

プレビュー画面で下にスワイプしてクイックメニュー を開き、ライブストリーミングボタンをタッチしてライ ブストリーミングを開始します。

製品は、アプリで設定したアクセスポイントと接 続します。対応するアクセスポイントがない場所 では接続されません。

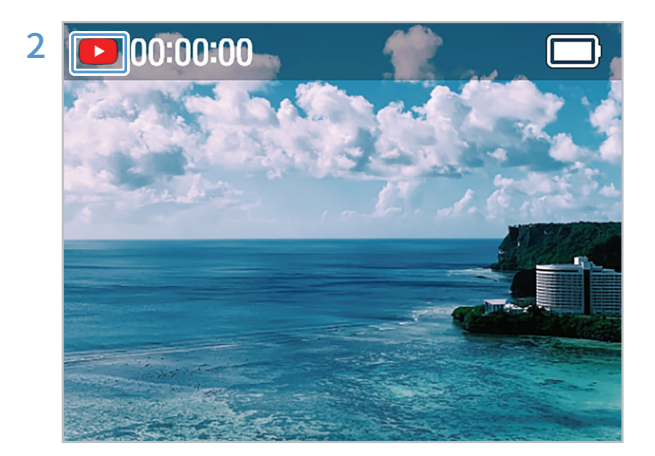

ライブストリーミングが正常に進んでいる場合は、ス テータスバーに放送プラットフォームアイコンが表示 されます。

SNAP Gアプリで設定したアクセスポイントと接 続します。 対応するアクセスポイントがない場所では表示 されません。

#### ライブストリーミング情報の表示

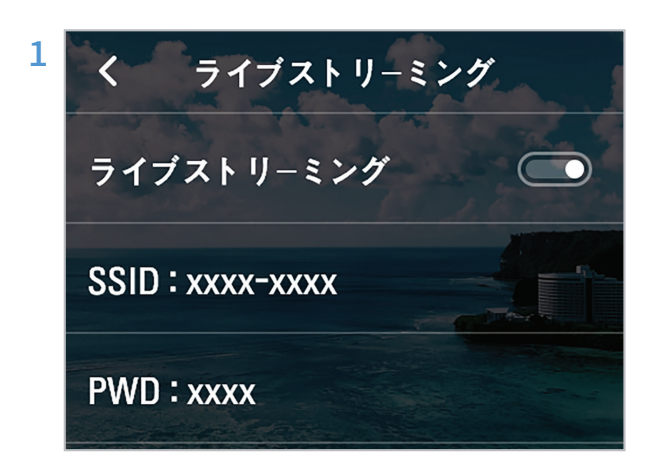

プレビュー画面で下にスワイプしてクイックメニュー を起動し、 [法に ]> [おいう ]> [シートリーミン グ の順にタッチします。

2 製品に保存されているアクセスポイントのSSIDとパスワードを確認してください。

放送プラットフォームを変更するには、SNAP Gアプリで新しい放送プラットフォームに接続します。

## 5. 録画モードの使用

各録画モードの画面を確認したり、設定を変更したりできます。

## 5.1 ビデオモードの使用

ビデオモード画面

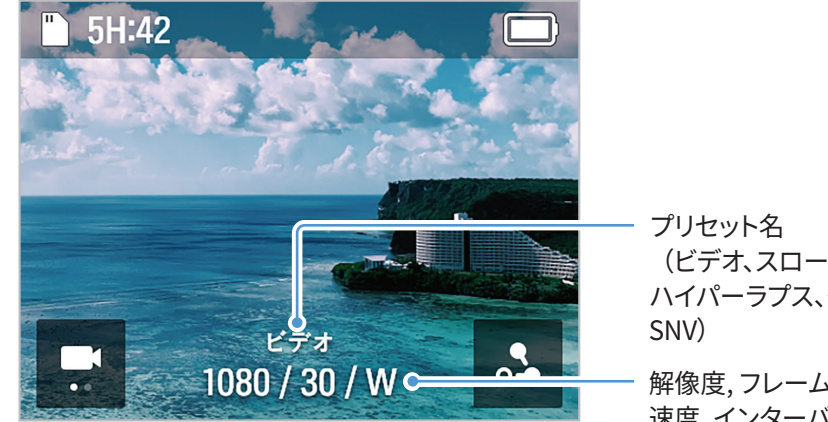

(ビデオ、スローモーション、 ハイパーラプス、タイムラプス、

解像度,フレーム,画角, 速度,インターバル

| モード          | 説明                                                                   |
|--------------|----------------------------------------------------------------------|
| ビデオ          | 最高60FPSで、高精細の4K動画を撮影します。                                             |
| スローモー<br>ション | 動きが速い被写体に適し、120FPSで4倍お動画を撮影します。                                      |
| タイムラプス       | 長時間に渡るアクティビティを設定したインターバルで撮影した短い動画を撮影します。                             |
| ハイパーラ<br>プス  | 設定したインターバルで動画フレームを移動させながら撮影します。長時間に渡るアクティビティを短い、<br>ダイナミックな動画に仕上げます。 |
| SNV          | 暗い場所でも、最適な明るさで15FPSの4K動画を撮影します。                                      |

#### ビデオモードの切り替え

プリセット設定画面で、画面を左右にスワイプするか、矢印をタッチすると、ビデオモードが切り替わります。5種類 のビデオモード(ビデオ、スローモーション、ハイパーラプス、タイムラプス、SNV)を切り替えることができます。

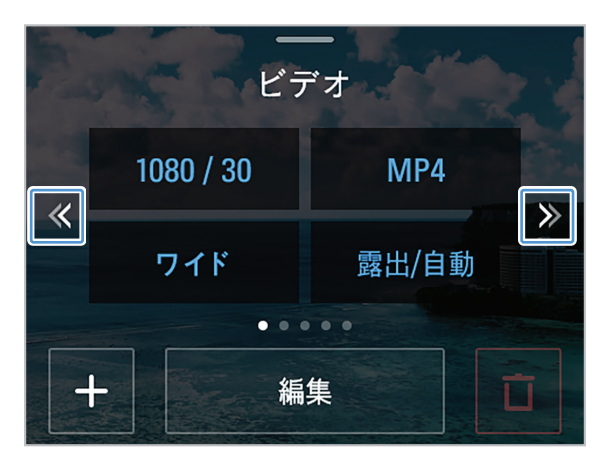

#### ビデオ録画設定

編集ボタンをタッチして、録画環境をご希望の設定に変更します。

ファイル形式、録画時の画角、色温度、画面の明るさなどを設定できます。

ビデオ設定値

スローモーション設定値

| 設定             | 詳細設定値                                                                            | 設定             | 詳細設定値                      |
|----------------|----------------------------------------------------------------------------------|----------------|----------------------------|
| 解像度/<br>フレーム   | 1080p @24、30、60、120fps<br>2.7K @24、30、60fps<br>4K @24、30、60fps                   | 解像度/<br>速度     | 解像度:1080p<br>速度:4x         |
| ファイルフォ<br>ーマット | MP4/MOV                                                                          | ファイルフォ<br>ーマット | MP4/MOV                    |
| 画角             | ワイド/線形/ナロー(4K@60fps線形/ナ<br>ロー非対応、4K@30fpsナロー非対応、2.7K<br>@60fps線形/狭角はサポートされていません。 | 画角             | ワイド/線形/ナロー<br>(4Kナローは非対応)  |
|                | 自動/手動                                                                            | 露出             | 自動/手動                      |
| ホワイトバラ<br>ンス   | 自動/太陽光/曇り/白熱灯/蛍光灯/カ<br>スタム                                                       | ホワイトバラ<br>ンス   | 自動/太陽光/曇り/白熱灯/蛍光灯/<br>カスタム |
| L              |                                                                                  |                |                            |

#### タイムラプス設定値1

| 設定             | 詳細設定値                          |
|----------------|--------------------------------|
| 解像度/           | 解像度:1080p、4K                   |
| 速度             | インターバル:0.5、1、2、3、5、10、15、30、60 |
| ファイルフォ<br>ーマット | ビデオ/写真+ビデオ                     |
| 画角             | ワイド/線形/ナロー<br>(4K線形/非狭角は非対応)   |
| 露出             | 自動/手動                          |
| ホワイトバラ<br>ンス   | 自動/太陽光/曇り/白熱灯/蛍光灯/<br>カスタム     |

#### ハイパーラプス設定値

| 設定             | 詳細設定値                        |
|----------------|------------------------------|
| 解像度/           | 解像度:1080p、2.7K、4K            |
| 速度             | 速度:2x、5x、10x、15x、30x         |
| ファイルフォ<br>ーマット | MP4/MOV                      |
| 画角             | ワイド/線形/ナロー<br>(4K線形/ナローは非対応) |
| 露出             | 自動/手動                        |
| ホワイトバラ<br>ンス   | 自動/太陽光/曇り/白熱灯/蛍光灯/<br>カスタム   |

#### SNV設定値

| 設定             | 詳細設定値       |
|----------------|-------------|
| 解像度/<br>フレーム   | 速度:4K/15FPS |
| ファイルフォー<br>マット | MP4/MOV     |
| 画角             | 広角/リニア      |
| 露出             | 自動          |
| ホワイトバラ<br>ンス   | 自動          |

## 5.2 写真モードの使用

#### 写真モードの使用

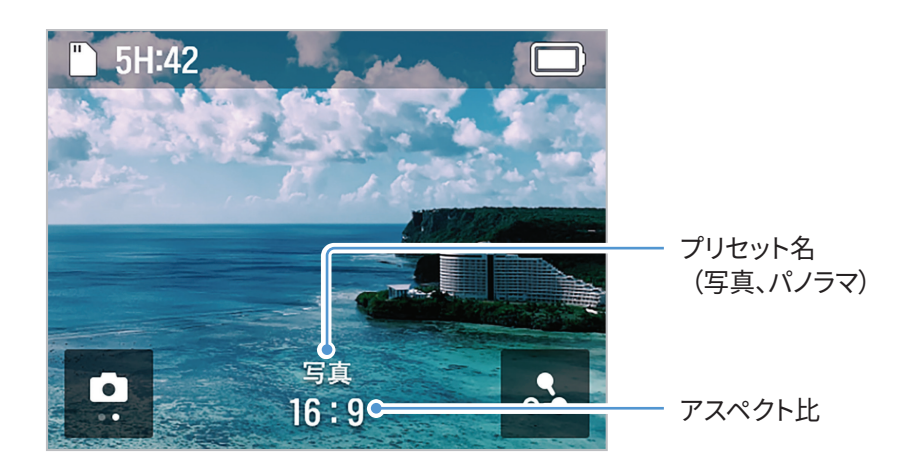

| モード  | 説明                                        |
|------|-------------------------------------------|
| 写真   | 12メガピクセルの写真を撮影します。                        |
| パノラマ | 設定したアスペクト比で複数の写真を撮影し、1枚の写真に編集できる状態で保存します。 |

SNAP Gアプリと製品を接続してからアルバムを開くと、パノラマ写真は1枚の写真に編集された状態で表示されます。

#### 写真モードの切り替え

プリセット設定画面で、左右にスワイプするか、矢印をタッチすると、写真モードが切り替わります。2種類の写真モード(写真/パノラマ)を切り替えることができます。

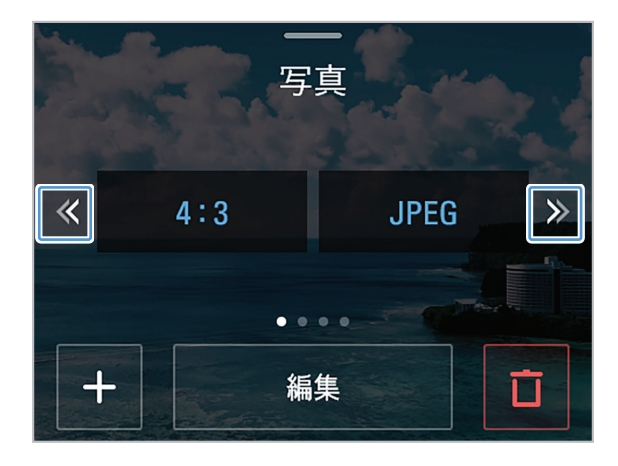

#### 写真モードの設定

編集ボタンをタッチして、撮影環境をご希望の設定に変更します。

| 設定             | 詳細設定値                      |  |
|----------------|----------------------------|--|
| アスペクト比         | 16:9、4:3、1:1               |  |
| ファイルフォー<br>マット | JPEG + RAW                 |  |
| 露出             | 自動<br>手動                   |  |
| ホワイトバラ<br>ンス   | 自動、太陽光、曇り、白熱灯、蛍光灯、カス<br>タム |  |

#### 写真設定値

パノラマ設定値

| 設定             | 詳細設定値                      |
|----------------|----------------------------|
| アスペクト比         | 180°、360°、3×3              |
| ファイルフォー<br>マット | JPEG + RAW                 |
| 露出             | 自動<br>手動                   |
| ホワイトバラ<br>ンス   | 自動、太陽光、曇り、白熱灯、蛍光灯、カス<br>タム |

## 5.3 プリセットの設定

写真やビデオモードでよく使う設定をプリセットとして追加できます。

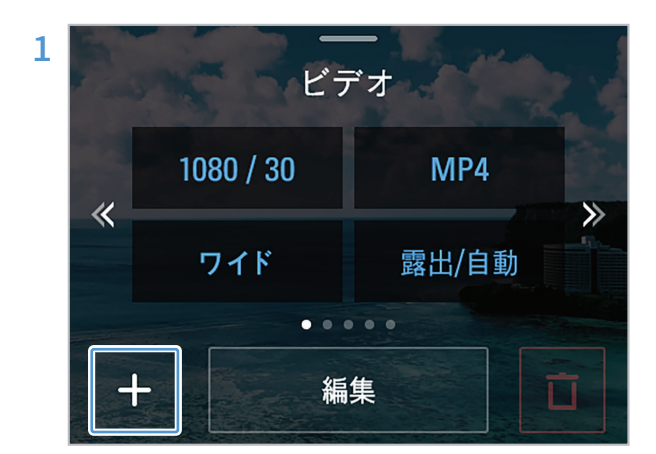

写真やビデオのプリセット画面で [+] ボタンをタッ チします。

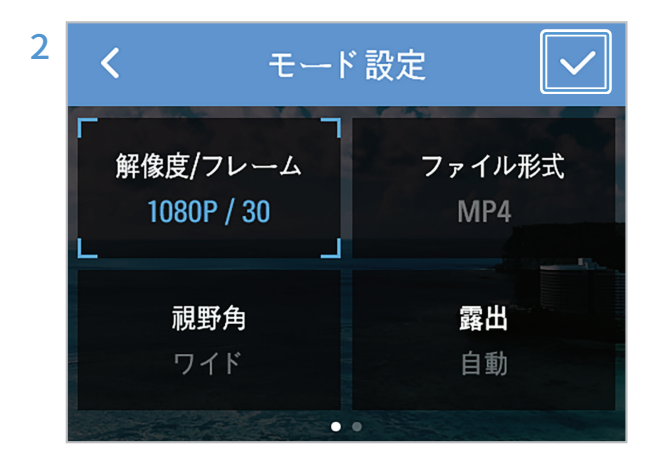

プリセットの設定を希望するモードを選択し、詳細設 定値を設定してOKボタンをタッチすると、カスタマイ ズされたプリセットが作成されます。

## 6. ジンバルの設定

ジンバル設定メニューを使って製品の設定をカスタマイズできます。

## 6.1 ジンバルの設定

プレビュー画面で下にスワイプしてクイックメニューを開き、ジンバルの設定ボタンをタッチしてジンバルを設定します。

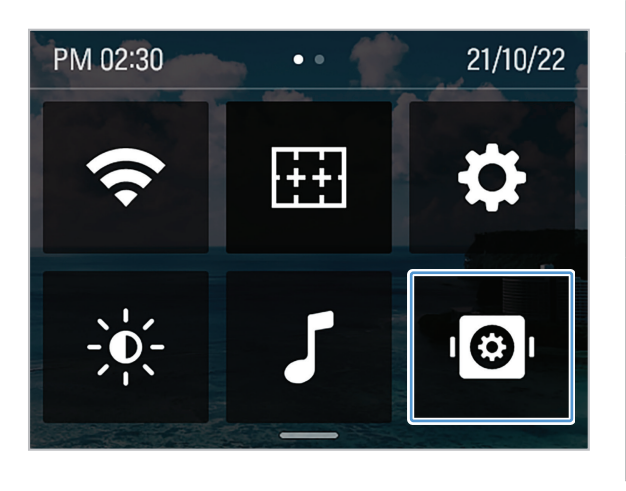

| 設定メニュー    | 説明                                                                                                    |
|-----------|----------------------------------------------------------------------------------------------------|
| ジンバル速度    | ジンバル速度を設定します。                                                                                                    |
| ジンバル感度    | ジンバルの感度を設定します。                                                                                                    |
| ウェルカムモード  | ウェルカムモードをオン/オフします。                                                                                                    |
| キャリブレーション | ジンバルのキャリブレーションを開始します。                                                                                                   |
| ジンバルモード   | <ul> <li>・デフォルト: パン/フォロー/FPVの中から<br/>ご希望のモードを選択します。</li> <li>・トリガ: パン/フォロー/FPV/ロック/<br/>無しの中からご希望のモードを選択します。</li> </ul> |
| リセット      | ジンバルの設定をリセットします。                                                                                                    |

## 6.2 ジンバルモードの使用

様々なジンバルモードを設定し、使用できます。

| モード     | 説明                                                        |
|---------|-----------------------------------------------------------|
| パンモード   | ロールとチルトの方向は固定されており、ユーザーの手の左右の動きに合わせて動きます。                 |
| フォローモード | ロールの方向は固定されており、ユーザーの手の左右の動きに合わせて動きます。                     |
| FPVモード  | パン、ロール、チルトの各方向は、ユーザーの手の動きに合わせて動きます。                       |
| ロックモード  | パン、ロール、チルトの方向は一方向に固定されています。                               |
| 無しモード   | トリガを押している間は、製品はジンバルモードを一切変更しません(デフォルトのジンバ<br>ルモードを維持します)。 |

## 7. アルバムの表示

プレビュー画面で右にスワイプすると、アルバムが開き、写真やビデオを表示できます。

## 7.1 アルバム画面の概要

各ファイルのサムネイルをタッチすると、ファイルが表示されます。

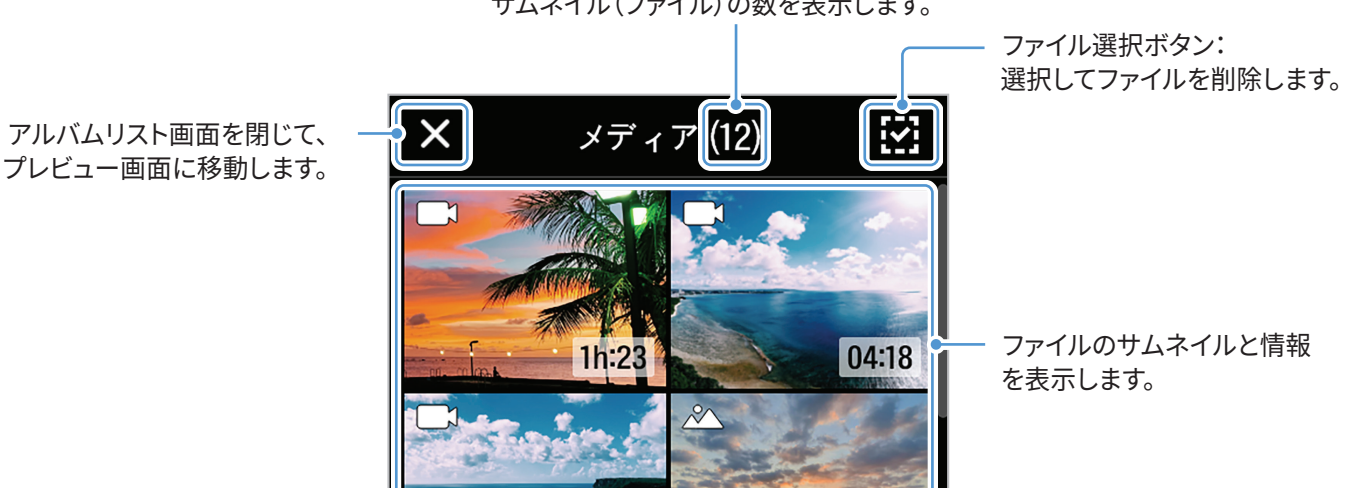

サムネイル(ファイル)の数を表示します。

## 7.2 アルバム内のファイルの削除

ファイル選択ボタンでは、ファイルを個別に/択一的に削除、または全ファイルの削除が可能です。

- 1 ファイル選択ボタンをタッチし、削除したいファイルをタッチします。
- 2 画面右上の削除ボタンをタッチします。
- 3 「ファイルの削除〕ポップアップウィンドウで「削除〕をタッチすると、選択したファイルが削除されます。

## 8. システム設定の構成

プレビュー画面で下にスワイプしてクイックメニューを開き、🍑 > [システム設定] の順にタッチしてシステムを 設定します。

### 8.1 接続設定

#### Wi-Fi

| 設定メニュー    | 説明                    |
|-----------|-----------------------|
| Wi-Fiの使用  | Wi-Fiをオン/オフします        |
| Wi-Fiの情報  | 現在接続中のWi-Fiの情報を表示します。 |
| Wi-Fiの初期化 | 現在接続中のWi-Fiを初期化します。   |

#### <u>ライブストリーミング</u>

ライブストリーミングのオン/オフや情報の確認ができます。

### 8.2 録画設定

| 設定メニュー   | 説明                    |
|----------|-----------------------|
| クイックショット | クイックショットモードをオン/オフします。 |
| 上下反転     | 画面を上下逆にします。           |
| マイクの設定   | 内蔵マイクの音質を設定します。       |
| 外部マイク音量  | 外部マイクの音量を調整します。       |
| 出力タイプ    | 出力タイプを選択します。          |
| FACE ID  | 登録済みのFACE IDを管理します。   |

## 8.3 その他の設定

| 設定メニュー  | 説明                                       |
|---------|------------------------------------------|
| 自動電源オフ  | 指定した時間が過ぎると、自動的に製品の電源が切れるように設定します。       |
| 自動LCDオフ | 指定した時間が過ぎると、自動的に本製品の液晶画面の電源が切れるように設定します。 |
| 日付&時刻   | 日付と時刻を設定します。                             |
| インジケーター | インジケーターをオン/オフします。                        |

## 8.4 システム情報

| 設定メニュー       | 説明                                                                            |  |
|--------------|-------------------------------------------------------------------------------|--|
| 言語           | <b>한국어/English/中文/繁體中文/Español/Français/Deutsch/日本語</b> の中か<br>らご希望の言語を選択します。 |  |
| SDカードをフォーマット | SDカードをフォーマットします。                                                              |  |
| ファームウェア情報    | ファームウェア情報を確認します。                                                              |  |
| システムの初期化     | 製品のすべての設定を初期化します。                                                             |  |
| 規制           | 本製品の認証状況をご確認ください。                                                             |  |

# 9. 仕様

#### 製品の仕様については、以下の表をご覧ください。

| 項目    |                 | 仕様                      |  |
|-------|-----------------|-------------------------|--|
| 一般    | サイズ             | 53×161.4×49.8mm         |  |
|       | 重量              | 234g(バッテリー装着時)          |  |
|       | Wi-Fi∕Bluetooth | 内部                      |  |
|       | 使用可能時間          | 約2時間 (FHD 30fps/液晶画面オフ) |  |
|       | ボタン             | 録画/電源(M)/ジョイスティック/トリガ   |  |
|       | マウント            | 1/4マウント、M4マウント          |  |
| バッテリー | 種類              | 交換可能なリチウムイオンパックバッテリー    |  |
|       | 容量              | 2,000mAh                |  |
|       | 電圧              | 3.7V                    |  |
|       | 充電時間            | 約180分                   |  |
| 液晶画面  | 画面サイズ           | 2インチ                    |  |
| ジンバル  | パンモード           | ソフトウェア制御角度 -45°~245°    |  |
|       | チルト             | ソフトウェア制御角度 -42°~122°    |  |
|       | ロール             | ソフトウェア制御角度 ±45°         |  |
|       | ジンバルモード         | パン、フォロー、FPV、ロック、無し      |  |
| APP   | APP             | SNAP G - 専用アプリ          |  |

|     | 項目                | 仕様                                                                           |                                                                               |  |
|-----|-------------------|------------------------------------------------------------------------------|-------------------------------------------------------------------------------|--|
| カメラ | センサー              | 1/2.3インチCMOS/12.3MP                                                          |                                                                               |  |
|     | レンズ               | 視野角:133.9°(対角線)/F2.6                                                         |                                                                               |  |
|     | 最大画像サイズ           | 4,056×3,040                                                                  |                                                                               |  |
|     | 写真モード             | 写真/パノラマ                                                                      |                                                                               |  |
|     | ビデオモード            | ビデオ、タイムラプス、ハイパーラプス、スローモーション、モーション撮影、<br>SNVモード                               |                                                                               |  |
|     | トラッキングモード         | ヘッドトラッキング、FACE IDオートトラッキング、AIトラッキング、顔トラッキング、ダイ<br>ナミックモーション録画                |                                                                               |  |
|     | ビデオ解像度            | [PAL]<br>4K @50、25、24fps<br>2.7K @50、25、24fps<br>1920×1080p @100、50、25、24fps | [NTSC]<br>4K @60、30、24fps<br>2.7K @60、30、24fps<br>1920×1080p @120、60、30、24fps |  |
|     | 写真アスペクト比          | 16:9/4:3/1:1                                                                 |                                                                               |  |
|     | 写真ファイルフォー<br>マット  | JPEG、RAW                                                                     |                                                                               |  |
|     | ビデオファイルフォ<br>ーマット | MOV, MP4                                                                     |                                                                               |  |
|     | メモリーカード           | microSDカード(最大512 GB)、micro SDXC、UHC-IスピードクラスU3、Class10                       |                                                                               |  |

オーディオ出力

48KHz AAC

http://www.thinkware.com